【別紙】「用途地域」の確認方法

1 「沖縄県庁のホームページ」にある「地図情報システム」をクリック

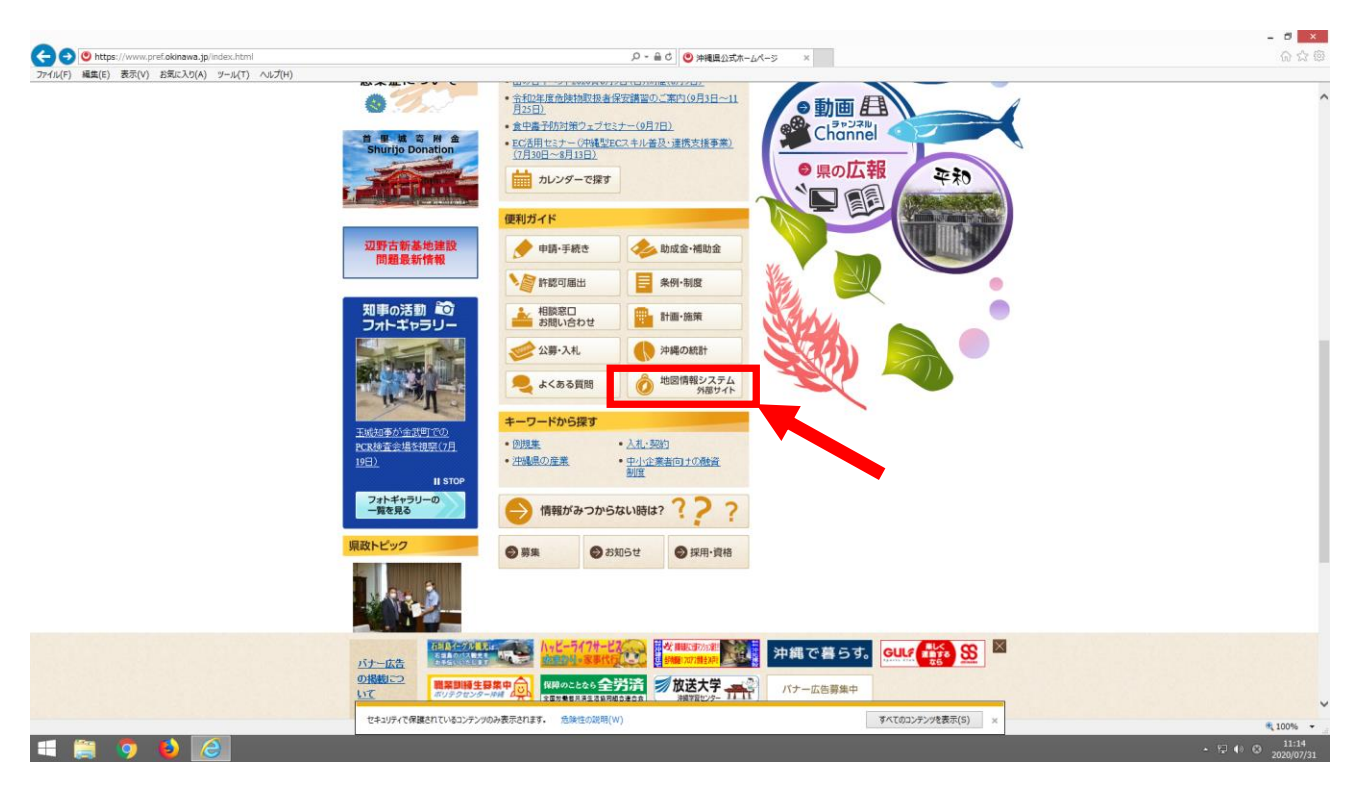

## 2 「土地利用・まちづくり」をクリック

|                                                     |                                                                   | 5 - Q                                                              | 学校県地図情報システム   ト×                                       |                                                                                                    | - <b>ප ×</b><br>බ දු ම |
|-----------------------------------------------------|-------------------------------------------------------------------|--------------------------------------------------------------------|--------------------------------------------------------|----------------------------------------------------------------------------------------------------|------------------------|
| 27(10(1) Made(1) 200(1) 23400-03(1) 3-76(1) 7002(1) | ・ ・ ・ ・ ・ ・ ・ ・ ・ ・ ・ ・ ・ ・ ・ ・ ・ ・ ・                             |                                                                    |                                                        | ₩<br>@\\75.07.F                                                                                         |                        |
|                                                     | 「沖縄県地図情報シ<br>沖縄県地図情報シス<br>地理情報システムで                               | /2.776] とじー<br>5740: 第二日が日供<br>7.                                  | <b>1</b> 73                                            | さ5知らせ<br>2020-6-30<br>マップ名 (国民の建築開始度) を<br>変形にました。<br>2020-6-15<br>マップ名 (江地市内国本大田田田<br>(R01) ) を更新しました。 |                        |
|                                                     | 掲載マップ一覧<br>タ<br>ご覧になりたい情報マップの地図<br>検索とつりックすると、検索トッ<br>フページに登録します。 | (1)<br>(1)<br>(1)<br>(1)<br>(1)<br>(1)<br>(1)<br>(1)<br>(1)<br>(1) | Буд<br>by                                              |                                                                                                    |                        |
|                                                     |                                                                   | 土地利用・まちづくり<br>1時時用・まちづくり<br>1時時用・まちづくり                             | 第日・文化<br>数日・文化<br>数日・文化                                | 本<br>が<br>か<br>た<br>の<br>の<br>の<br>の<br>の<br>の<br>の<br>の<br>の<br>の<br>の<br>の<br>の                       |                        |
|                                                     | Statester                                                         | びれ<br>マープンデータカタログ                                                  | 地形図更新開歴<br>外展型が登録を行った変単地<br>形成こついて、原面別にの構成的<br>を確認的ます。 | スマートフォンサイトはこちら<br>                                                                                      | ₹100% -                |
| 🛋 📋 🏮 🚺 🙆                                           |                                                                   |                                                                    |                                                        |                                                                                                    | - 11:15<br>2020/07/31  |

## 3 「用途地域」の確認方法

3-1 「マップ選択」画面で、「都市計画総括図(用途地域)」をクリック

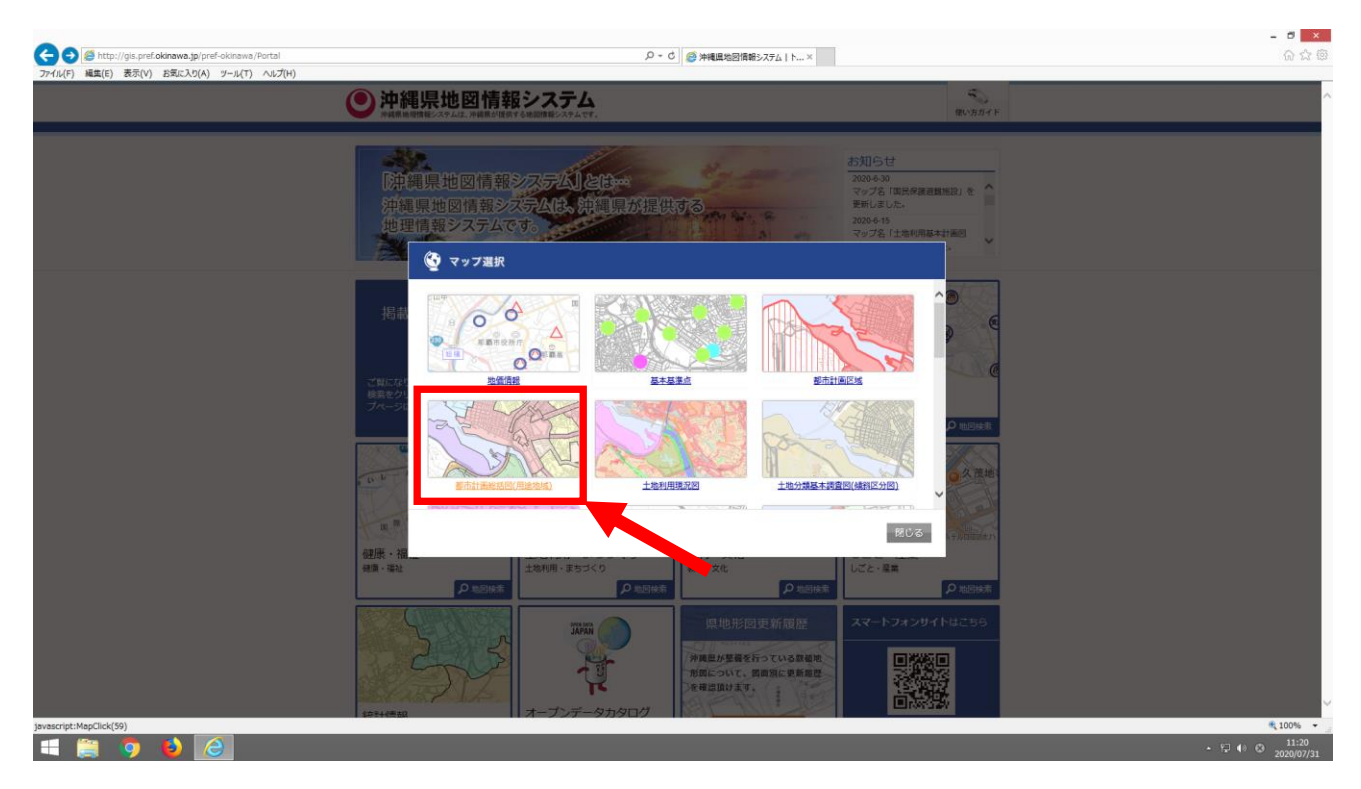

## 3-2 「利用規約」を確認し、「同意する」をクリック

|                                                                                                    | - 5 ×                 |
|----------------------------------------------------------------------------------------------------|-----------------------|
| 🗲 🕘 🖉 http://gis.pref.okinawa.jp/pref.okinawa/Agreement?lisPost=False&MapId=59&RequestPage=%2fpref-okinawa%2fPositionSelect%3fmid% 🖉 + 🐮 🎉 沖縄追燈酒積整2,75.4   ×                                                                               | බ ය ම                 |
| ファイル(F) 編集(E) 表示(V) お気に入り(A) ツール(T) ヘルプ(H)                                                                                                    |                       |
| <ul> <li>システムの特止</li> <li>・ネンステムは、予急なく得止する場合があります。</li> <li>・キンステムは、予急なく保止する場合があります。</li> <li>・キシステムは、予急なく保止する場合があります。</li> <li>・素を用</li> <li>・多曲の如何を見わず、ホンステムを利用することにより主じた利用者又は第三者の損害については、利用者がその金ての責任を負うものとし、沖縄無は一切の責任を負いません。</li> </ul> | Â                     |
|                                                                                                    |                       |
| <ul> <li>・現在: 測量データ改集中のため、八重規制包倍を中心とした一帯に空間整理相と他の地域路のずれがあります。データが用い次源、更新いたします。</li> <li>・ での想</li> <li>・ ・ ・ ・ ・ ・ ・ ・ ・ ・ ・ ・ ・ ・ ・ ・ ・ ・ ・</li></ul>                                                                                     | ed.                   |
|                                                                                                    | ® 100% ·              |
| a 🚔 🥱 🤚 🧭                                                                                                    | ▲ 11:21<br>2020/07/31 |

3-3 「郵便番号・住所から探す」の四角に建築場所の地名地番(住所)を入力し、「検索」をクリック(下では「那 覇市泉崎1-2-2」と入力しています。)

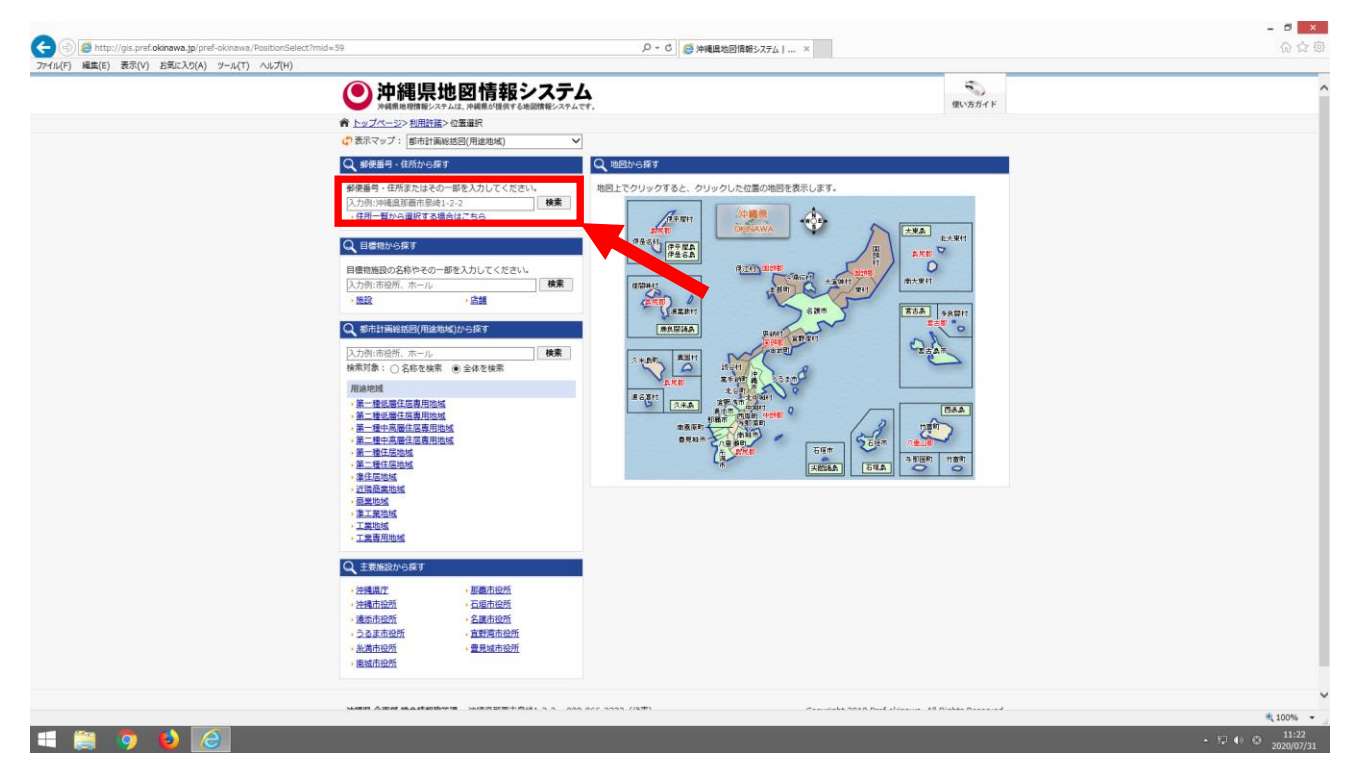

3-4 入力した建築場所の地名地番(住所)が表示されるので、クリック

| <ul> <li>(そ) (参) (参) http://gis.pref.okinawa.jp/pref-okinawa/AddressSearch?mid=<br/>ファイル(F) 編集(E) 表示(V) お気に入り(A) ツール(T) ヘルブ(H)</li> </ul> | 598.ac=8.skw=%E9%82%A3%E8%A6%87%E5%B8% | 82%66%83%89%65%1 🔎 - C 🧔 沖縄風地図情報システム | ×                                                | – <b>ව ×</b><br>බ ක් ම |
|----------------------------------------------------------------------------------------------------|----------------------------------------|--------------------------------------|--------------------------------------------------|------------------------|
|                                                                                                    | ● 沖縄県地図情報システムは、沖縄県が道路する地図情             | <b>ステム</b><br><sup>#システムです。</sup>    | 使い方ガイド                                           |                        |
|                                                                                                    | ★ トップページ>利用許諾>位置選択>住所検索結果     ★        |                                      |                                                  |                        |
|                                                                                                    | 、 表示マップ:都市計画総括図(用途地域)                  | ~                                    |                                                  |                        |
|                                                                                                    | Q 住所から探す                               |                                      |                                                  |                        |
|                                                                                                    | 和憲主章法1 2 2 199                         | ・ 住所一覧表から選択する場合はこちらから                |                                                  |                        |
|                                                                                                    | 29/48/1/28/49 1 - 2 - 2                | R PART BAR SHITT CHARTER STORE       |                                                  |                        |
|                                                                                                    | キーワード 「那覇市泉崎1-2-2」を含                   | 90<br>                               |                                                  |                        |
|                                                                                                    | ************************************   |                                      |                                                  |                        |
|                                                                                                    | 20件ずつ表示 🖌                              |                                      |                                                  |                        |
|                                                                                                    | <u>沖縄県那覇市泉崎1丁目2-2</u>                  |                                      |                                                  |                        |
|                                                                                                    |                                        |                                      |                                                  |                        |
|                                                                                                    |                                        |                                      |                                                  |                        |
|                                                                                                    |                                        |                                      |                                                  |                        |
|                                                                                                    |                                        |                                      |                                                  |                        |
|                                                                                                    |                                        |                                      |                                                  |                        |
|                                                                                                    |                                        |                                      |                                                  |                        |
|                                                                                                    |                                        |                                      |                                                  |                        |
|                                                                                                    |                                        |                                      |                                                  |                        |
|                                                                                                    |                                        |                                      |                                                  |                        |
|                                                                                                    |                                        |                                      |                                                  |                        |
|                                                                                                    |                                        |                                      |                                                  |                        |
|                                                                                                    |                                        |                                      |                                                  |                        |
|                                                                                                    |                                        |                                      |                                                  |                        |
|                                                                                                    |                                        |                                      |                                                  |                        |
|                                                                                                    |                                        |                                      |                                                  |                        |
|                                                                                                    |                                        |                                      |                                                  |                        |
|                                                                                                    |                                        |                                      |                                                  |                        |
|                                                                                                    |                                        |                                      |                                                  |                        |
|                                                                                                    | 沖繩県 企画部 總合情報政策運 沖縄県那覇市泉崎1-             | 2-2 098-866-2333(代表)                 | Copyright 2018 Pref okinawa. All Rights Reserved | I.                     |
|                                                                                                    |                                        |                                      |                                                  | ₹100% ×                |
| 🛋 🚔 🏮 🚯 🙋                                                                                                    |                                        |                                      |                                                  | • 11:22<br>2020/07/31  |

3-5 建築場所の地名地番(住所)が表示されますので、何色に該当するか確認する。

(那覇市泉崎1-2-2 は 商業地域)

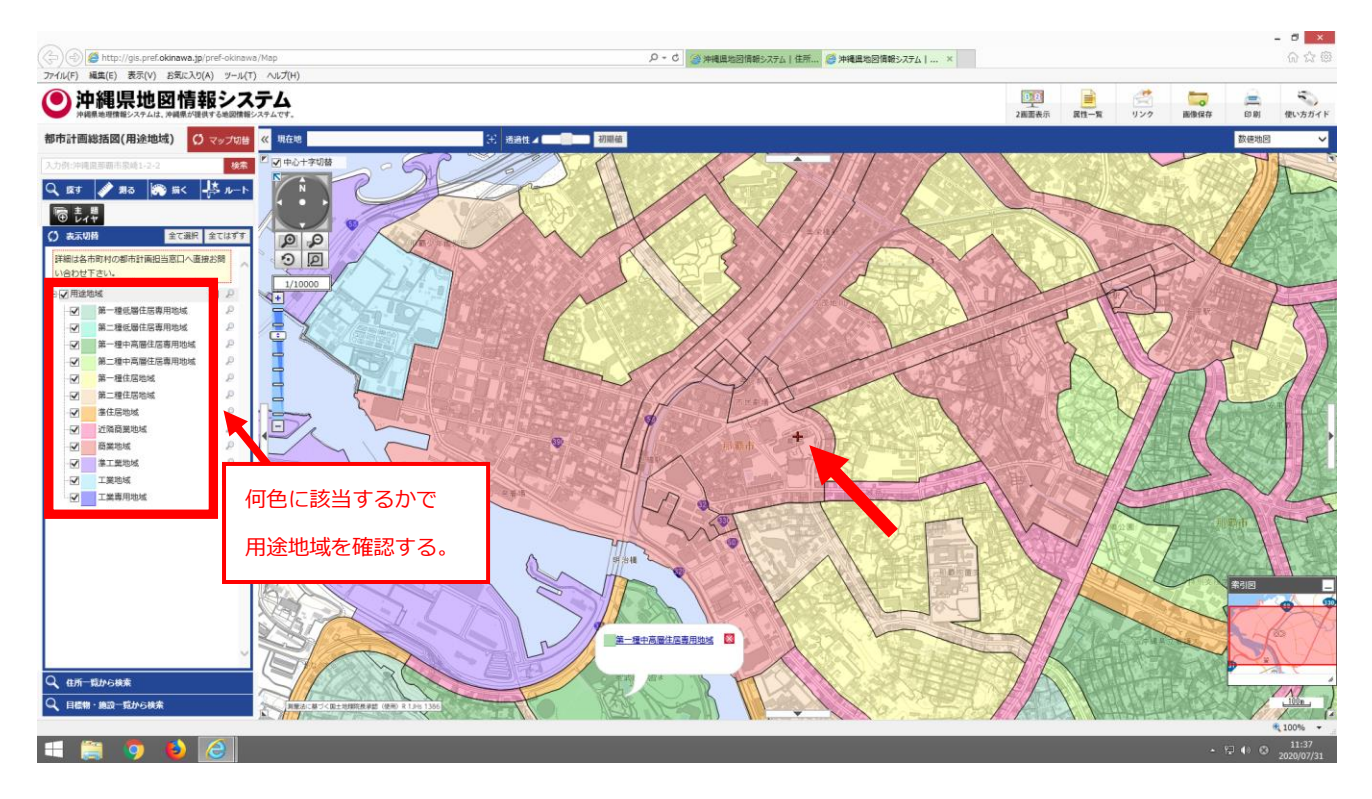